# LDAP configureren in UCS Manager

# Inhoud

Inleiding Voorwaarden Vereisten Gebruikte componenten Achtergrondinformatie Configureren Een lokaal verificatiedomein maken Een LDAP-provider maken Configuratie LDAP-groepsregel Een LDAP-provider-groep maken Een LDAP-groepstoewijzing maken Een LDAP-verificatiedomein maken Verifiëren Veelvoorkomende LDAP-problemen. Problemen oplossen Gerelateerde informatie

# Inleiding

Dit document beschrijft de configuratie voor toegang tot externe servers met het LDAP-protocol in ONZE Unified Computing System Manager Domain (UCSM).

# Voorwaarden

### Vereisten

Cisco raadt kennis van deze onderwerpen aan:

- Unified Computing System Manager Domain (UCSM)
- Lokale en externe verificatie
- Lightweight Directory Access Protocol (LDAP)
- Microsoft Active Directory (MS-AD)

#### Gebruikte componenten

De informatie in dit document is gebaseerd op de volgende software- en hardware-versies:

- Cisco UCS 6454 Fabric Interconnect
- UCS M versie 4.0(4k)
- Microsoft Active Directory (MS-AD)

De informatie in dit document is gebaseerd op de apparaten in een specifieke laboratoriumomgeving. Alle apparaten die in dit document worden beschreven, hadden een opgeschoonde (standaard)configuratie. Als uw netwerk live is, moet u zorgen dat u de potentiële impact van elke opdracht begrijpt.

# Achtergrondinformatie

Lightweight Directory Access Protocol (LDAP) is een van de kernprotocollen die zijn ontwikkeld voor gidsdiensten die gebruikers en hun toegangsrechten tot IT-middelen veilig beheren.

De meeste directorydiensten gebruiken nog steeds LDAP, hoewel ze ook extra protocollen zoals Kerberos, SAML, RADIUS, SMB, Oauth en anderen kunnen gebruiken.

## Configureren

#### Voordat u begint

InloggenCisco UCS Manager GUIals administratieve gebruiker.

#### Een lokaal verificatiedomein maken

Stap 1. In het Navigation deelvenster klikt u op het Admin tabblad.

#### Stap 2. Op de Admin tabblad uitvouwen All > User Management > Authentication

| ж. | Al                                               | All / User Management / Authentication / Authentication Domains |         |                |                            |                     |   |
|----|--------------------------------------------------|-----------------------------------------------------------------|---------|----------------|----------------------------|---------------------|---|
|    | • AI                                             | Domains Events FSM                                              |         |                |                            |                     |   |
|    | <ul> <li>Faults, Events and Audit Log</li> </ul> | Ty Advanced Filter ↑ Export                                     | 9 Print |                |                            |                     | ٥ |
| *  | Faults                                           | Name                                                            | Realm   | Provider Group | Web Session Refresh Period | Web Session Timeout |   |
| _  | Events                                           | LDAP                                                            | ldap    | musiv          | 600                        | 7200                |   |
| -  | Audit Logs                                       | Local                                                           | local   |                | 600                        | 7200                |   |
| =  | Syslog                                           | radius                                                          | radius  |                | 7200                       | 8000                |   |
|    | Core Files                                       | Tacas                                                           | tacacs  | Test           | 600                        | 7200                |   |
|    | TechSupport Files                                |                                                                 |         |                |                            |                     |   |
|    | Settings                                         |                                                                 |         |                |                            |                     |   |
| 70 | User Management                                  |                                                                 |         |                |                            |                     |   |
|    | <ul> <li>Authentication</li> </ul>               |                                                                 |         |                |                            |                     |   |
|    | Native Authentication                            |                                                                 |         |                |                            |                     |   |
|    | Authentication Domains                           |                                                                 |         |                |                            |                     |   |
|    | * LDAP                                           |                                                                 |         |                |                            |                     |   |
|    | <ul> <li>LDAP Group Maps</li> </ul>              |                                                                 |         |                |                            |                     |   |
|    | <ul> <li>LDAP Provider Groups</li> </ul>         |                                                                 |         |                |                            |                     |   |
|    | <ul> <li>LDAP Providers</li> </ul>               |                                                                 |         |                |                            |                     |   |
|    | <ul> <li>RADIUS</li> </ul>                       |                                                                 |         |                |                            |                     |   |
|    | TACACS+                                          |                                                                 |         |                |                            |                     |   |
|    | <ul> <li>User Services</li> </ul>                |                                                                 |         |                |                            |                     |   |
|    | <ul> <li>Locales</li> </ul>                      |                                                                 |         |                |                            |                     |   |
|    | <ul> <li>Locally Authenticated Users</li> </ul>  |                                                                 |         |                |                            |                     |   |
|    | Login Profile                                    |                                                                 |         | Add Delete 👘 I |                            |                     |   |

Stap 3. Rechtsklik Authentication Domains en selecteer Create a Domain.

Stap 4. Voor de Name veld, type Local.

Stap 5. Voor de Realmklikt u op de Local keuzerondje.

### Properties for: Local

| General Events |                                                    |  |
|----------------|----------------------------------------------------|--|
| Actions        | Properties                                         |  |
| Delete         | Name : Local                                       |  |
|                | Web Session Refresh Period (sec) : 600             |  |
|                | Web Session Timeout (sec) : 7200                   |  |
|                | Realm   Realm  Control Local  Radius  Tacacs  Ldap |  |
|                |                                                    |  |
|                |                                                    |  |
|                |                                                    |  |

OK

Stap 6. Klik ok.

#### Een LDAP-provider maken

Deze voorbeeldconfiguratie bevat geen stappen om LDAP met SSL te configureren.

Stap 1.In het Navigation deelvenster klikt u op het Admin tabblad.

Stap 2. Op de Admin tabblad uitvouwen AII > User Management > LDAP.

Stap 3. In het work deelvenster klikt u op het General tabblad.

Stap 4. In het Actions gebied klikt u op Create LDAP Provider

| <b>#</b>          | AI                                               | All / User Management / LDAP                                           |
|-------------------|--------------------------------------------------|------------------------------------------------------------------------|
|                   | * Al                                             | General LDAP Providers LDAP Provider Groups LDAP Group Maps Events FSM |
|                   | <ul> <li>Faults, Events and Audit Log</li> </ul> | Actions Properties                                                     |
| 읆                 | Faults                                           |                                                                        |
|                   | Events                                           | Create LDAP Provider Timeout : 30                                      |
|                   | Audit Logs                                       | Create LDAP Provider Group Attribute :                                 |
| =                 | Syslog                                           | Base DN : DC=mxsv4ab,DC=com                                            |
| -                 | Core Files                                       | Filter SAMAccountName=Suserid                                          |
|                   | TechSupport Files                                | States                                                                 |
| $\sim$            | Settings                                         |                                                                        |
| (J <sub>0</sub> ) | User Management                                  |                                                                        |
| $\sim$            | <ul> <li>Authentication</li> </ul>               |                                                                        |
|                   | + LDAP                                           |                                                                        |
|                   | LDAP Group Maps                                  |                                                                        |
|                   | LDAP Provider Groups                             |                                                                        |
|                   | LDAP Providers                                   |                                                                        |

Stap 5. In het Create LDAP Provider pagina van de wizard, voert u de juiste informatie in:

- In het Hostnameveld typt u het IP-adres of de hostnaam van de AD-server.
- In het Order veld, accepteert u de Iowest-available standaard.
- In het BindDN veld, kopieer en plak de BindDN van uw AD-configuratie.

Voor deze voorbeeldconfiguratie is de waarde BindDN CN=sbind,OU=CiscoUCS,DC=mxsvlab,DC=com.

Cancel

Help

• In het BaseDN veld, kopieer en plak de BaseDN van uw AD-configuratie. Voor deze voorbeeldconfiguratie is de BaseDN-waarde DC=mxsvlab,DC=com.

- Laat de Enable SSL selectievakje niet ingeschakeld.
- In het Port veld, accepteert de standaardinstelling 389.
- In het Filter het veld, kopieert en plakt het filterkenmerk van uw AD-configuratie.

Cisco UCS gebruikt de filterwaarde om te bepalen of de gebruikersnaam (die op het aanmeldingsscherm wordt verstrekt door **Cisco UCS Manager**) is in AD.

Voor deze voorbeeldconfiguratie is de filterwaarde **sAMAcountName=\$userid**, waarbij \$useridis de user name in het Cisco UCS Manager inlogscherm.

- Laat de Attribute veldspatie.
- In het Password Typ in het veld het wachtwoord voor de bind-account die in AD is ingesteld.

Als u terug moet gaan naar de Create LDAP Provider wizard om het wachtwoord opnieuw in te stellen, wordt niet gealarmeerd als het wachtwoordveld leeg is.

Het **Set**: yes bericht dat naast het wachtwoordveld verschijnt, geeft aan dat er een wachtwoord is ingesteld.

- In het Confirm Password Typ in het veld het wachtwoord voor de bind-account die in AD is ingesteld.
- In het Timeout veld, accepteert u de 30 standaard.
- In het vendor in het veld selecteert u het keuzerondje voor MS-AD voor Microsoft Active Directory.

2 X

Croate I DAD Provider

| Create LDAP Provider | Hostname/FQDN (or IP Address) : | 10.31.123.60                                                                                                    |
|----------------------|---------------------------------|----------------------------------------------------------------------------------------------------|
| LDAP Group Rule      | Order :                         | lowest-available                                                                                                    |
|                      | Bind DN :                       | CN=ucsbind,OU=CiscoUCS,DC=mxsvlab,DC=com                                                                                                    |
|                      | Base DN :                       | DC=mxsvlab,DC=com                                                                                                    |
|                      | Port :                          | 389                                                                                                    |
|                      | Enable SSL :                    |                                                                                                    |
|                      | Filter :                        | sAMAccountName=\$userid                                                                                                    |
|                      | Attribute :                     |                                                                                                    |
|                      | Password :                      |                                                                                                    |
|                      | Confirm Password :              |                                                                                                    |
|                      | Timeout :                       | 30                                                                                                    |
|                      | Vendor :                        | Open Ldap  MS AD                                                                                                    |
|                      |                                 |                                                                                                    |
|                      |                                 |                                                                                                    |
|                      |                                 |                                                                                                    |
|                      |                                 | Prev Next > Finish Cancel                                                                                                    |
|                      | LDAP Group Rule                 | LDAP Group Rule       Order       :         Bind DN       :         Base DN       :         Port       :         Enable SSL       :         Filter       :         Donfrm Password       :         Vendor       : |

#### Configuratie LDAP-groepsregel

Stap 1. Op deLDAP Group Rule pagina van de wizard, vult u de volgende velden in:

- Voor de Group Authentication veld klikt u op de Enable keuzerondje.
- Voor de Group Recursion veld klikt u op de Recursive keuzerondje. Hierdoor kan het systeem de zoekactie op niveau doorzetten tot het een gebruiker vindt.

Indien de Group Recursion is ingesteld op Non-RecursiveMaar het beperkt UCS tot een zoekopdracht op het eerste niveau, zelfs als de zoekopdracht geen gekwalificeerde gebruiker vindt.

• In het Target Attribute veld, accepteert u dememberOf standaard.

|   |                      | Create LDAP Provider                      | ? ×    |
|---|----------------------|-------------------------------------------|--------|
| 0 | Create LDAP Provider | Group Authorization : Disable Enable      |        |
| 2 | LDAP Group Rule      | Group Recursion : Non Recursive Recursive |        |
|   |                      | < Prev Next > Finish                      | Cancel |

Stap 2. Klik in Finish.

**Opmerking**: in een scenario in de echte wereld hebt u waarschijnlijk meerdere LDAPproviders. Voor meerdere LDAP-providers herhaalt u de stappen om de LDAP Group Rule te configureren voor elke LDAP provider. In deze voorbeeldconfiguratie is er echter maar één LDAP-provider, dus dit is niet nodig. LDAP>LDAP-providers.

#### Een LDAP-provider-groep maken

**Stap 1.** Klik met de rechtermuisknop in het navigatiedeelvenster LDAP Provider Groups en selecteer Create LDAP Provider Group.

| <b>.</b>       | Al 🔹                                            | All / User Management / LDAP / LDAP Provider Groups |                    |   |
|----------------|-------------------------------------------------|-----------------------------------------------------|--------------------|---|
|                | • AI                                            | LDAP Provider Groups                                |                    |   |
|                | · Faults, Events and Audit Log                  | Ty Advanced Filter + Export Print                   |                    | 0 |
| 8              | Faults                                          | Name                                                | LDAP Providers     |   |
| _              | Events                                          | masy                                                | 10.31.123.60       |   |
|                | Audit Logs                                      |                                                     |                    |   |
| _              | Syslog                                          |                                                     |                    |   |
| -              | Core Files                                      |                                                     |                    |   |
|                | TechSupport Files                               |                                                     |                    |   |
|                | Settings                                        |                                                     |                    |   |
| J <sub>0</sub> | * User Management                               |                                                     |                    |   |
|                | <ul> <li>Authentication</li> </ul>              |                                                     |                    |   |
|                | + LDAP                                          |                                                     |                    |   |
|                | LDAP Group Maps                                 |                                                     |                    |   |
|                | LDAP Provider Groups                            |                                                     |                    |   |
|                | masy                                            |                                                     |                    |   |
|                | LDAP Providers                                  |                                                     |                    |   |
|                | <ul> <li>RADIUS</li> </ul>                      |                                                     |                    |   |
|                | + TACACS+                                       |                                                     |                    |   |
|                | User Services                                   |                                                     |                    |   |
|                | <ul> <li>Locales</li> </ul>                     |                                                     |                    |   |
|                | <ul> <li>Locally Authenticated Users</li> </ul> |                                                     |                    |   |
|                | Login Profile                                   |                                                     |                    |   |
|                | Remotely Authenticated Users                    |                                                     | Add Delete ID Info |   |

Stap 2. In het Create LDAP Provider Group dialoogvenster vult u de informatie op de juiste manier in:

- In het Name veld voert u een unieke naam in voor de groep, zoals LDAP Providers.
- In het LDAP Providers Kies in de tabel het IP-adres voor uw AD-server.
- Klik op de knop >> om de AD-server aan uw Included Providers tabel.

#### Create LDAP Provider Group

| Name : mxsv |                |      |   |   |   |      |                    |    |
|-------------|----------------|------|---|---|---|------|--------------------|----|
|             | LDAP Providers | 1    |   |   |   |      | Included Providers |    |
|             |                |      | ≎ |   |   |      |                    | \$ |
| Hostname    | Bind DN        | Port |   |   |   | Name | Order              |    |
| 10.31.123   | CN=ucsbind,    | 389  |   | _ | _ |      | No data available  |    |
|             |                |      |   | > | > |      |                    |    |
|             |                |      |   | < | < |      |                    |    |
|             |                |      |   |   |   |      |                    |    |
|             |                |      |   |   |   |      |                    |    |
|             |                |      |   |   |   |      |                    |    |
|             |                |      |   |   |   |      |                    |    |
|             |                |      |   |   |   |      |                    |    |
|             |                |      |   |   |   |      |                    |    |

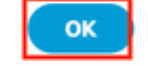

? ×

Stap 3. Klik op OK.

Uw providergroep wordt weergegeven in de LDAP Provider Groups map.

#### Een LDAP-groepstoewijzing maken

Stap 1. Klik in het navigatiedeelvenster op de Admintabblad.

Stap 2. Op de Admin tabblad uitvouwen AII > User Management > LDAP.

Stap 3. Klik in het werkvenster op Maken LDAP Group Map.

| ж          | Al v                                             | All / User Management / LDAP / LDAP Group Maps |         |               |   |  |  |
|------------|--------------------------------------------------|------------------------------------------------|---------|---------------|---|--|--|
|            | * All                                            | LDAP Group Maps                                |         |               |   |  |  |
|            | <ul> <li>Faults, Events and Audit Log</li> </ul> | 15 Advanced Filter ↑ Export ⊕ Print            |         |               | ۵ |  |  |
| 윪          | Faults                                           | Name                                           | Roles   | Locales       |   |  |  |
|            | Events                                           | CN=ucsadmin,OU=CiscoUCS,DC=mxsvlab,DC=com      | admin   |               |   |  |  |
|            | Audit Logs                                       |                                                |         |               |   |  |  |
| _          | Syslog                                           |                                                |         |               |   |  |  |
| -          | Core Files                                       |                                                |         |               |   |  |  |
|            | TechSupport Files                                |                                                |         |               |   |  |  |
|            | Settings                                         |                                                |         |               |   |  |  |
| <b>J</b> o | ▼ User Management                                |                                                |         |               |   |  |  |
|            | <ul> <li>Authentication</li> </ul>               |                                                |         |               |   |  |  |
|            | ▼ LDAP                                           |                                                |         |               |   |  |  |
| -          | LDAP Group Maps                                  |                                                |         |               |   |  |  |
|            | LDAP Provider Groups                             |                                                |         |               |   |  |  |
|            | <ul> <li>LDAP Providers</li> </ul>               |                                                |         |               |   |  |  |
|            | RADIUS                                           |                                                |         |               |   |  |  |
|            | TACACS+                                          |                                                |         |               |   |  |  |
|            | * User Services                                  |                                                |         |               |   |  |  |
|            | ▶ Locales                                        |                                                |         |               |   |  |  |
|            | <ul> <li>Locally Authenticated Users</li> </ul>  |                                                |         |               |   |  |  |
|            | Login Profile                                    |                                                |         |               |   |  |  |
|            | <ul> <li>Remotely Authenticated Users</li> </ul> |                                                | _       |               |   |  |  |
|            | <ul> <li>Roles</li> </ul>                        |                                                | (+) Add | Delete 🔘 Info |   |  |  |

Stap 4. In het Create LDAP Group Map dialoogvenster vult u de informatie op de juiste manier in:

• In het LDAP Group DN de waarde die u in de sectie voor de configuratie van de AD-server voor uw LDAP-groep hebt, kopiëren en plakken.

De in deze stap gevraagde LDAP Group DN-waarde brengt de voorname naam in kaart voor elk van de groepen die u in AD onder UCS-groepen hebt gemaakt.

Om deze reden moet de DN-waarde voor de groep die in Cisco UCS Manager is ingevoerd, exact overeenkomen met de DN-waarde voor de groep in de AD-server.

In deze voorbeeldconfiguratie is deze waarde CN=ucsadmin, OU=CiscoUCS, DC=sampledesign, DC=com.

• In het Roles klikt u op de Admin vink het vakje aan en klik op OK.

Klik op het aanvinkvakje voor een rol geeft aan dat u beheerdersrechten wilt toewijzen aan alle gebruikers die in de groepskaart zijn opgenomen.

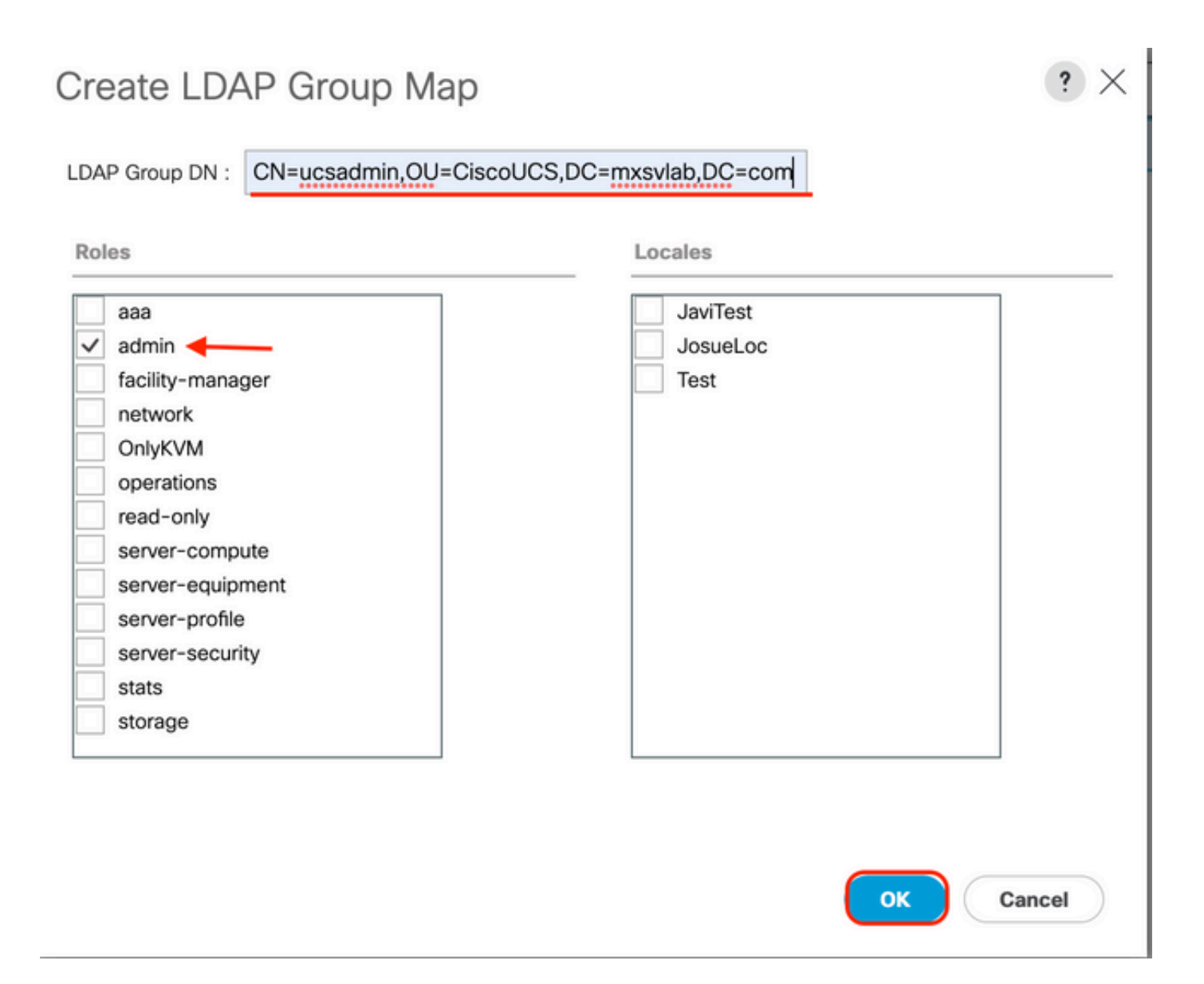

**Stap 5.** Maak nieuwe LDAP-groepskaarten (gebruik de informatie die u eerder van AD heeft opgenomen) voor elk van de overgebleven rollen in de AD-server die u wilt testen.

Volgende: Maak uw LDAP-verificatiedomein.

### Een LDAP-verificatiedomein maken

Stap 1. Op de Beheerder tabblad uitvouwen AII > User Management > Authentication

Stap 2. Rechtsklik Verificatie Authentication Domains en selecteer Create a Domain.

| ж        | All                                              | All / User Management / Authentication / Authentication Domains |        |                  |                            |                     |   |
|----------|--------------------------------------------------|-----------------------------------------------------------------|--------|------------------|----------------------------|---------------------|---|
|          | * Al                                             | Domains Events FSM                                              |        |                  |                            |                     |   |
|          | <ul> <li>Faults, Events and Audit Log</li> </ul> | 1% Advanced Filter ↑ Export ⊕ Pr                                | int    |                  |                            |                     | ¢ |
| *        | Faults                                           | Name                                                            | Realm  | Provider Group   | Web Session Refresh Period | Web Session Timeout |   |
| _        | Events                                           | LDAP                                                            | Idap   | masv             | 600                        | 7200                |   |
| -        | Audit Logs                                       | Local                                                           | local  |                  | 600                        | 7200                |   |
| -        | Syslog                                           | radius                                                          | radius |                  | 7200                       | 8000                |   |
| -        | Core Files                                       | Tacas                                                           | tacacs | Test             | 600                        | 7200                |   |
|          | TechSupport Files                                |                                                                 |        |                  |                            |                     |   |
|          | Settings                                         |                                                                 |        |                  |                            |                     |   |
| <b>,</b> | User Management                                  |                                                                 |        |                  |                            |                     |   |
|          | <ul> <li>Authentication</li> </ul>               |                                                                 |        |                  |                            |                     |   |
|          | Native Authentication                            |                                                                 |        |                  |                            |                     |   |
|          | Authentication Domains                           |                                                                 |        |                  |                            |                     |   |
|          | ✓ LDAP                                           |                                                                 |        |                  |                            |                     |   |
|          | <ul> <li>LDAP Group Maps</li> </ul>              |                                                                 |        |                  |                            |                     |   |
|          | <ul> <li>LDAP Provider Groups</li> </ul>         |                                                                 |        |                  |                            |                     |   |
|          | LDAP Providers                                   |                                                                 |        |                  |                            |                     |   |
|          | RADIUS                                           |                                                                 |        |                  |                            |                     |   |
|          | TACACS+                                          |                                                                 |        |                  |                            |                     |   |
|          | <ul> <li>User Services</li> </ul>                |                                                                 |        |                  |                            |                     |   |
|          | <ul> <li>Locales</li> </ul>                      |                                                                 |        |                  |                            |                     |   |
|          | <ul> <li>Locally Authenticated Users</li> </ul>  |                                                                 |        |                  |                            |                     |   |
|          | Login Profile                                    |                                                                 |        | (  Add  Delete ( |                            |                     |   |

Stap 3.In de&nbspCreate a Domain het volgende dialoogvenster voltooien:

- In het Name veld, typt u een naam voor uw domein zoals LDAP.
- In het Realm gebied klikt u op de Ldap keuzerondje.
- Van de Provider Group vervolgkeuzelijst selecteert u de LDAP Provider Group eerder gemaakt en klik op OK.

| ctions | Properties                             |  |
|--------|----------------------------------------|--|
| elete  | Name : LDAP                            |  |
|        | Web Session Refresh Period (sec) : 600 |  |
|        | Web Session Timeout (sec) : 7200       |  |
|        | Realm : CLocal Radius Tacacs Ldap      |  |
|        | Provider Group mxsv                    |  |

Het verificatiedomein wordt weergegeven onder Authentication Domains.

## Verifiëren

Pingen op LDAP Provider IP voor FQDN:

UCS-AS-MXC-P25-02-B-A# connect local-mgmt Cisco Nexus Operating System (NX-OS) Software TAC support: http://www.cisco.com/tac Copyright (c) 2009, Cisco Systems, Inc. All rights reserved. The copyrights to certain works contained in this software are owned by other third parties and used and distributed under license. Certain components of this software are licensed under the GNU General Public License (GPL) version 2.0 or the GNU Lesser General Public License (LGPL) Version 2.1. A copy of each such license is available at http://www.opensource.org/licenses/gpl-2.0.php and http://www.opensource.org/licenses/lgpl-2.1.php

UCS-AS-MXC-P25-02-B-A(local-mgmt)# ping 10.31.123.60 PING 10.31.123.60 (10.31.123.60) from 10.31.123.8 : 56(84) bytes of data. 64 bytes from 10.31.123.60: icmp\_seq=1 ttl=128 time=0.302 ms 64 bytes from 10.31.123.60: icmp\_seq=2 ttl=128 time=0.347 ms 64 bytes from 10.31.123.60: icmp\_seq=3 ttl=128 time=0.408 ms

Om de verificatie van NX-OS te testen, gebruikt u de test aaa opdracht (alleen beschikbaar bij NXOS).

We valideren de configuratie van onze server:

ucs(nxos)# test aaa server ldap <LDAP-server-IP-address or FQDN> <username> <password> UCS-AS-MXC-P25-02-B-A# connect nxos Bad terminal type: "xterm-256color". Will assume vt100. Cisco Nexus Operating System (NX-OS) Software TAC support: http://www.cisco.com/tac Copyright (C) 2002-2020, Cisco and/or its affiliates. All rights reserved. The copyrights to certain works contained in this software are owned by other third parties and used and distributed under their own licenses, such as open source. This software is provided "as is," and unless otherwise stated, there is no warranty, express or implied, including but not limited to warranties of merchantability and fitness for a particular purpose. Certain components of this software are licensed under the GNU General Public License (GPL) version 2.0 or GNU General Public License (GPL) version 3.0 or the GNU Lesser General Public License (LGPL) Version 2.1 or Lesser General Public License (LGPL) Version 2.0. A copy of each such license is available at http://www.opensource.org/licenses/gpl-2.0.php and http://opensource.org/licenses/gpl-3.0.html and http://www.opensource.org/licenses/lgpl-2.1.php and http://www.gnu.org/licenses/old-licenses/library.txt. UCS-AS-MXC-P25-02-B-A(nx-os)# test aaa server ldap 10.31.123.60 admin Cisco123

### Veelvoorkomende LDAP-problemen.

- Basisconfiguratie.
- Fout wachtwoord of ongeldige tekens.

- Verkeerde poort of filterveld.
- Geen communicatie met onze provider vanwege een firewall of proxyregel.
- FSM is niet 100%.
- Problemen met het certificaat.

### Problemen oplossen

#### Controleer de UCS M LDAP-configuratie:

U moet ervoor zorgen dat de UCSM de configuratie met succes heeft geïmplementeerd vanwege de status van de Finite State Machine (FSM) wordt weergegeven als 100% compleet.

U kunt de configuratie als volgt controleren vanaf de opdrachtregel van onze UCSM:

```
ucs # scope security
ucs /security# scope ldap
ucs /security/ldap# show configuration
UCS-AS-MXC-P25-02-B-A /security # scope security
UCS-AS-MXC-P25-02-B-A /security # scope security
UCS-AS-MXC-P25-02-B-A /security # scope ldap
UCS-AS-MXC-P25-02-B-A /security/ldap # show configuration
 scope ldap
     enter auth-server-group mxsv
         enter server-ref 10.31.123.60
             set order 1
         exit
     exit
     enter ldap-group "CN=ucsadmin,OU=CiscoUCS,DC=mxsvlab,DC=com"
     exit
     enter server 10.31.123.60
         enter ldap-group-rule
             set authorization enable
             set member-of-attribute memberOf
             set traversal recursive
             set use-primary-group no
         exit
         set attribute ""
         set basedn "DC=mxsvlab,DC=com"
         set binddn "CN=ucsbind,OU=CiscoUCS,DC=mxsvlab,DC=com"
         set filter ""
         set order 1
         set port 389
         set ssl no
         set timeout 30
         set vendor ms-ad
         set password
     exit
     set attribute ""
     set basedn "DC=mxsvlab,DC=com"
     set filter sAMAccountName=$userid
     set timeout 30
 exit
UCS-AS-MXC-P25-02-B-A /security/ldap #
```

| [UCS-AS-MXC-P25-02-B-A /security/ldap # | show fsm status |
|-----------------------------------------|-----------------|
|                                         |                 |
| FSM 1:                                  |                 |
| Status: Nop                             |                 |
| Previous Status: Update Ep Suc          | cess            |
| Timestamp: 2022-08-10T00:08:55          | .329            |
| Try: 0                                  |                 |
| Progress (%): 100                       |                 |
| Current Task:                           | -               |

Zo verifieert u de configuratie via de NXOS:

ucs# connect nxos ucs(nxos)# show ldap-server ucs(nxos)# show ldap-server groups

```
UCS-AS-MXC-P25-02-B-A# connect nxos
Bad terminal type: "xterm-256color". Will assume vt100.
Cisco Nexus Operating System (NX-OS) Software
TAC support: http://www.cisco.com/tac
Copyright (C) 2002-2020, Cisco and/or its affiliates.
All rights reserved.
The copyrights to certain works contained in this software are
owned by other third parties and used and distributed under their own
licenses, such as open source. This software is provided "as is," and unless
otherwise stated, there is no warranty, express or implied, including but not
limited to warranties of merchantability and fitness for a particular purpose.
Certain components of this software are licensed under
the GNU General Public License (GPL) version 2.0 or
GNU General Public License (GPL) version 3.0 or the GNU
Lesser General Public License (LGPL) Version 2.1 or
Lesser General Public License (LGPL) Version 2.0.
A copy of each such license is available at
http://www.opensource.org/licenses/gpl-2.0.php and
http://opensource.org/licenses/gpl-3.0.html and
http://www.opensource.org/licenses/lgpl-2.1.php and
http://www.gnu.org/licenses/old-licenses/library.txt.
UCS-AS-MXC-P25-02-B-A(nx-os)# show ldap-server
     timeout : 30
        port : 0
      baseDN : DC=mxsvlab,DC=com
user profile attribute :
search filter : sAMAccountName=$userid
  use groups : 0
recurse groups : 0
group attribute : memberOf
    group map CN=ucsadmin,OU=CiscoUCS,DC=mxsvlab,DC=com:
        roles: admin
        locales:
total number of servers : 1
following LDAP servers are configured:
    10.31.123.60:
        timeout: 30
                       port: 389
                                    rootDN: CN=ucsbind,OU=CiscoUCS,DC=mxsvlab,DC=com
        enable-ssl: false
        baseDN: DC=mxsvlab,DC=com
        user profile attribute:
        search filter:
        use groups: true
        recurse groups: true
        group attribute: memberOf
        vendor: MS AD
UCS-AS-MXC-P25-02-B-A(nx-os)# show ldap-server groups
total number of groups: 2
following LDAP server groups are configured:
    group ldap:
        baseDN:
        user profile attribute:
        search filter:
        group membership attribute:
        server: 10.31.123.60 port: 389 timeout: 30
    group mxsv:
        baseDN:
        user profile attribute:
        search filter:
        group membership attribute:
        server: 10.31.123.60 port: 389 timeout: 30
```

De meest effectieve methode om fouten te zien is om onze debug toe te laten, met deze output

kunnen we de groepen, de verbinding, en de foutmelding zien die communicatie verhindert.

 Open een SSH-sessie voor FI en login als lokale gebruiker en wijzig deze naar de NX-OS CLI-context en start de terminal monitor.

ucs # connect nxos

ucs(nxos) # terminal monitor

• Schakel debug-vlaggen in en controleer de SSH-sessieuitvoer naar het logbestand.

ucs(nxos)# debug aaa all <<< not required, incase of debugging authentication problems

ucs(nxos)# debug aaa aaa-requests

ucs(nxos)# debug ldap all <<< not required, incase of debugging authentication problems.

ucs(nxos)# debug ldap aaa-request-lowlevel

ucs(nxos) # debug ldap aaa-request

- Open nu een nieuwe GUI- of CLI-sessie en probeer in te loggen als een externe gebruiker (LDAP).
- Zodra u een bericht van de inlogfout hebt ontvangen, schakelt u de debugs uit.

### Gerelateerde informatie

<u>Technische ondersteuning en documentatie – Cisco Systems</u>

- <u>UCS M LDAP-voorbeeldconfiguratie</u>
  <u>Configuratiehandleiding voor Cisco UCS C Series GUI</u>

#### Over deze vertaling

Cisco heeft dit document vertaald via een combinatie van machine- en menselijke technologie om onze gebruikers wereldwijd ondersteuningscontent te bieden in hun eigen taal. Houd er rekening mee dat zelfs de beste machinevertaling niet net zo nauwkeurig is als die van een professionele vertaler. Cisco Systems, Inc. is niet aansprakelijk voor de nauwkeurigheid van deze vertalingen en raadt aan altijd het oorspronkelijke Engelstalige document (link) te raadplegen.